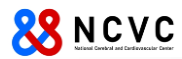

# MAC アドレス確認方法 (Windows , Mac , iPad , iPhone , Android)

| 作成: | 2015年04月01日 |
|-----|-------------|
| 更新: | 2015年12月14日 |
| 更新: | 2021年03月19日 |
| 更新: | 2023年04月10日 |

## 

## 目 次

| Windows                            |  |
|------------------------------------|--|
| コマンドプロンプトの起動方法                     |  |
| MAC アドレスの確認方法4                     |  |
| Macintosh(MacOS13 Ventura の場合)5    |  |
| MAC アドレスの確認方法5                     |  |
| Macintosh(MacOS12 Monterey 以前の場合)6 |  |
| MAC アドレスの確認方法6                     |  |
| iPad、iPhone                        |  |
| MAC アドレスの確認方法7                     |  |
| Android8                           |  |
| MAC アドレスの確認方法8                     |  |

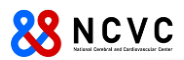

## Windows

#### <u>コマンドプロンプトの起動方法</u>

Windows8.1、Windows10のコマンドプロンプトの起動方法について説明します。

- 1) Windows 8.1 の場合
  - スタート画面、もしくはデスクトップで画面右上(右下)にマウスカーソルを移動し、画面右端に "チャーム"が表示されるので、"検索"をクリックします。
     ※下記画面はスタート画面で実施しています。

| スタート                                                                                                    |                                                                                                    | - •                                                                                                    | >        |
|----------------------------------------------------------------------------------------------------|----------------------------------------------------------------------------------------------------|----------------------------------------------------------------------------------------------------|----------|
|                                                                                                    |                                                                                                    |                                                                                                    | マウスカーソルを |
| The function of the second second sec | Marchanter State                                                                                                    |                                                                                                    | この辺りに。   |
| PA NU Debu                                                                                                    | Mercer 2017                                                                                                    |                                                                                                    |          |
| 200 E                                                                                                    | Rota         Rota         South Constraints         South Constraints         South Consta                                                          | Research Strategy Control Strategy Control Strategy Contr |          |
| 27         17/2010           120         120           100         120           100         120           100         120           100         120           100         120           100         120           100         120           100         120           100         120           100         120           100         120           100         120           100         120           100         120           100         120           100         120           100         120           100         120           100         120           100         120           100         120           100         120           100         120           100         120           100         120           100         120           100         120           100         120           100         120           100         120                                                                                                    | Image: Specific state         Image: Specific state         Image: Specific state | Cardinger (2023)                                                                                                    |          |
|                                                                                                    | LAU-SITE VERSION                                                                                                    | PSCRAFE                                                                                                    |          |
|                                                                                                    | Image: Notice State         Image: Notice State         Image: Notis State         Image: Notis State                       | there                                                                                                    |          |
| <sup>™</sup> 17:14 <sup>3月20日</sup><br>金曜日                                                                                                    |                                                                                                    |                                                                                                    |          |

② 検索の入力項目に「cmd」と入力し、入力欄の下に表示された"コマンドプロンプト"をクリックする。

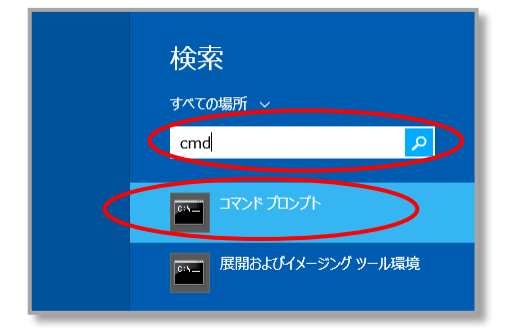

- 2) Windows 10 の場合
  - ① スタート画面を右クリックして「ファイル名を指定して実行」をクリック、cmd.exe と入力する。

| 📨 ファイノ | レ名を指定して実行                                              | $\times$ |
|--------|--------------------------------------------------------|----------|
|        | 実行するプログラム名、または開くフォルダーやドキュメントネ<br>ターネット リソース名を入力してください。 | る、イン     |
| 名前(O): | cmd                                                    | ~        |
|        | OK キャンセル 参照                                            | (B)      |

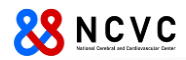

#### MAC アドレスの確認方法

MAC アドレスは、有線 LAN と無線 LAN で違います。下記手順を実施していただき、必要な MAC アドレスを入手してください。

1) コマンドプロンプト起動後、getmac /v を入力し、Enter を押してください。 (コマンドプロンプトの起動方法については、後述の OS 別の起動方法を参照してください。)

| nac /v |
|--------|
|--------|

2) ネットワークに関する情報が表示されます。機器により表示される内容は異なります。 有線 LAN もしくは、無線 LAN の MAC アドレスは、"物理アドレス"の項目に表示されたものになります。

| C:¥WINDOWS¥system32>getmac /v                                                                 |                                                                                                    |                                                                                                    |                                                                                                    |  |  |
|-----------------------------------------------------------------------------------------------|----------------------------------------------------------------------------------------------------|----------------------------------------------------------------------------------------------------|----------------------------------------------------------------------------------------------------|--|--|
| 接続名                                                                                           | アダプター                                                                                                    | 物理アドレス                                                                                                    | トランスポート名                                                                                                    |  |  |
| Wi-Fi<br>Bluetooth ネッ<br>イーサネット 6<br>VMware Network<br>イーサネット 4<br>イーサネット 5<br>VMware Network | Intel(R) Wi-Fi<br>Bluetooth Devic<br>ASIX AX88179 US<br>VMware Virtual<br>Realtek PCIe Gb<br>Realtek PCIe Gb<br>VMware Virtual | [14년](16년](14년)(14년)<br>14년)(15년)(14년)(14년)<br>16년)(11년)(14년)(14년)<br>16년)(14년)(14년)(14년)<br>16년)(14년)(14년)(14년)(14년)<br>16년)(14년)(14년)(14년)(14년)(14년)(14년)(14년)(14 | メディアが切断されています<br>メディアが切断されています<br>メディアが切断されています<br>¥Device¥Tcpip_{37178B5D-2381-4D49-A18B-2579861A5626}<br>¥Device¥Tcpip_{D31802C0-02EB-463B-83F5-778ABE6C71D5}<br>メディアが切断されています<br>¥Device¥Tcpip_{9668C7F7-DB3D-4D25-9CE2-7BF971DAC5B5} |  |  |

#### A) 有線 LAN の場合

表示された一覧の"接続名"が、「**ローカルエリア接続**」や「**イーサネット**」が該当します。 上記例のように複数の有線 LAN がある場合はポートの位置にご注意ください。 "アダプター"が下記のものは該当しません。

【該当しないアダプターの記載内容】

- · 「~ VMware ~」 : "VMware"という文字を含んでいるもの。
- · 「~ WiMAX ~」 : "WiMAX"という文字を含んでいるもの。
- 「~ Virtual ~」 : "Virtual"という文字を含んでいるもの。
- · 「~ Bluetooth ~」: "Bluetooth"という文字を含んでいるもの。

※判別ができない場合は、お問い合わせください。

#### B) 無線 LAN の場合

表示された一覧の"接続名"が、「**ワイヤレスネットワーク接続**」や「Wi Fi」になっているものが該当します。

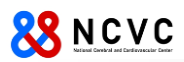

## Macintosh (MacOS13 Ventura の場合)

#### <u>MAC アドレスの確認方法</u>

MAC アドレスは、有線 LAN と無線 LAN で違います。

1) アップルメニューから「システム設定」をクリック。

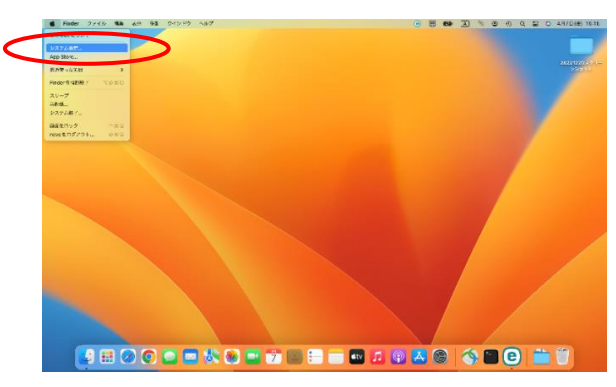

- 2) 画面左側から、有線なら「ネットワーク」を、無線なら「Wi-Fi」を選択し、「詳細…」をクリック。
- ▶ 有線 LAN の場合

無線 LAN の場合

 $\triangleright$ 

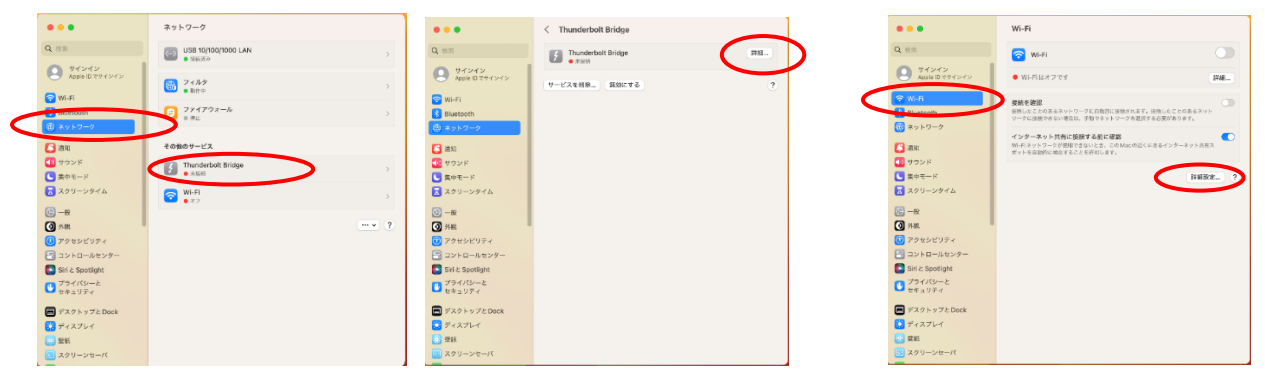

※該当の有線接続をクリック。上図の例では「Thunderbolt Bridge」

- 3) 画面左側から「ハードウェア」を選択。 ※MAC アドレスは、表示された"MAC アドレス"の右側の英数字になります。
- ▶ 有線 LAN の場合

Thunde
 ・未振済
 TCP/IP
 DNS

| $\triangleright$ | 無線 | LAN | の場合 |
|------------------|----|-----|-----|
|                  |    |     |     |

| MACFFLZ   | 36:88:d4:78:dc:40 | 중 ₩i-Fi | MACアドレス | 50:ed:3c:21:6a:96 |
|-----------|-------------------|---------|---------|-------------------|
| 設定        | 自動で               | TCP/IP  | 設定      | 自助 0              |
| MTU       | 標準 (1500) 0       | DNS     | MTU     | 標準(1500) 0        |
|           |                   | 802.1X  |         |                   |
| $\supset$ |                   | プロキシ    |         |                   |
|           |                   | ハードウェア  |         |                   |
|           |                   |         |         |                   |
|           |                   |         |         |                   |
|           |                   |         |         |                   |
|           |                   |         |         |                   |

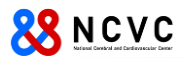

### Macintosh (MacOS12 Monterey 以前の場合)

#### MAC アドレスの確認方法

MAC アドレスは、有線 LAN と無線 LAN で違います。下記手順を実施していただき、必要な MAC アドレスを 入手してください。

※本手順書は、"OS X Yosemite"を基に作成しています。他のバージョンは同様の手順ですので、適宜読み替 えてください。

1) アップルメニューから「システム環境設定」をクリックし、表示された画面の「ネットワーク」をクリック。

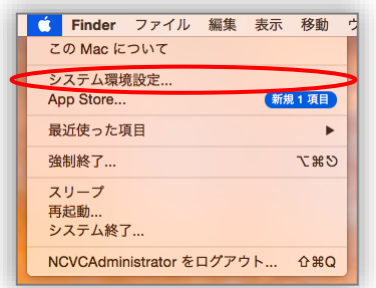

- 2) 画面左側から有線/無線 LAN に該当するものを選択し、画面右下の「詳細」をクリック
  - ▶ 有線 LAN の場合
    - 「Ethernet」もしくは、「USB Ethernet」を選択

| ••• • • •                                 | ネットワー     | <b>ク</b> Q. 検索                                                               |   |
|-------------------------------------------|-----------|------------------------------------------------------------------------------|---|
| ネットワーク                                    | 7環境: 自動   | 0                                                                            |   |
| Wi-Fi<br>接続済み<br>USB Ethernet<br>中接続      | 状況:       | ケーブル未接続<br>USB Ethernet にケーブルが接続されていない<br>か、ケーブルの反対剤に接続されている装置が応<br>答していません。 |   |
| <ul> <li>Bluetooth PAN<br/>未接続</li> </ul> | IPv4 の設定: | DHCP サーバを使用                                                                  | ٥ |
| ● Thundプリッジ 〈…〉                           | IP アドレス:  |                                                                              |   |
| 未放机 1                                     | サプネットマスク: |                                                                              |   |
|                                           | ルーター:     |                                                                              |   |
|                                           | DNS サーバ:  |                                                                              |   |
|                                           | 検索ドメイン:   |                                                                              |   |
|                                           |           |                                                                              |   |
|                                           |           |                                                                              |   |
| + - &-                                    |           | ¥#                                                                           | ? |
|                                           |           | アシスタント 元に戻す 適                                                                | 用 |
|                                           |           |                                                                              |   |

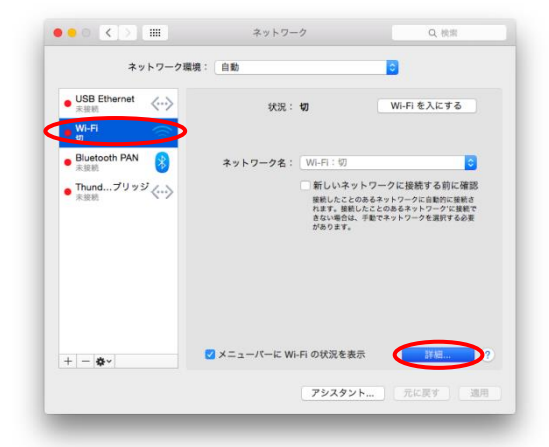

3)「ハードウェア」タブを選択。※MAC アドレスは、表示された"MAC アドレス"の右側の英数字になります。
 ▶ 有線 LAN の場合
 ▶ 無線 LAN の場合

| TCP/IP DNS WINS 802.1X 70+3 | 1-F727      | Wi-Fi TCP/IP DNS WI | IS 802.1X プロキシ ハードウェア |
|-----------------------------|-------------|---------------------|-----------------------|
| MAC アドレス: dc:9b:9c:ed:82:05 |             | MAC 7 F L Z : 5     | ::f9:38:96:cc:18      |
| 構成: 自動                      |             | 構成:                 | a 160 💿               |
| 速度:                         | 0           | MTU :               | 原準(1500) 🔘            |
| <b>通信方式</b> : 半二重           | 0           |                     |                       |
| MTU: 標準 (1500)              | 0           |                     |                       |
|                             |             |                     |                       |
|                             |             |                     |                       |
|                             |             |                     |                       |
|                             |             |                     |                       |
|                             |             |                     |                       |
|                             |             |                     |                       |
|                             | ta value OK | 2                   | 5 # 1/# II. OK        |

➤ 無線 LAN の場合 「Wi-Fi」を選択

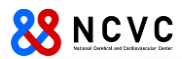

### iPad、iPhone

#### MAC アドレスの確認方法

※本手順書は、"iPad Air"を基に作成しています。iPhone でも同様の手順ですので、適宜読み替えてください。

「設定」をタップし、「一般」⇒「情報」を順番にタップし、MAC アドレスは、"Wi-Fi アドレス"に表示されている英数字になります。

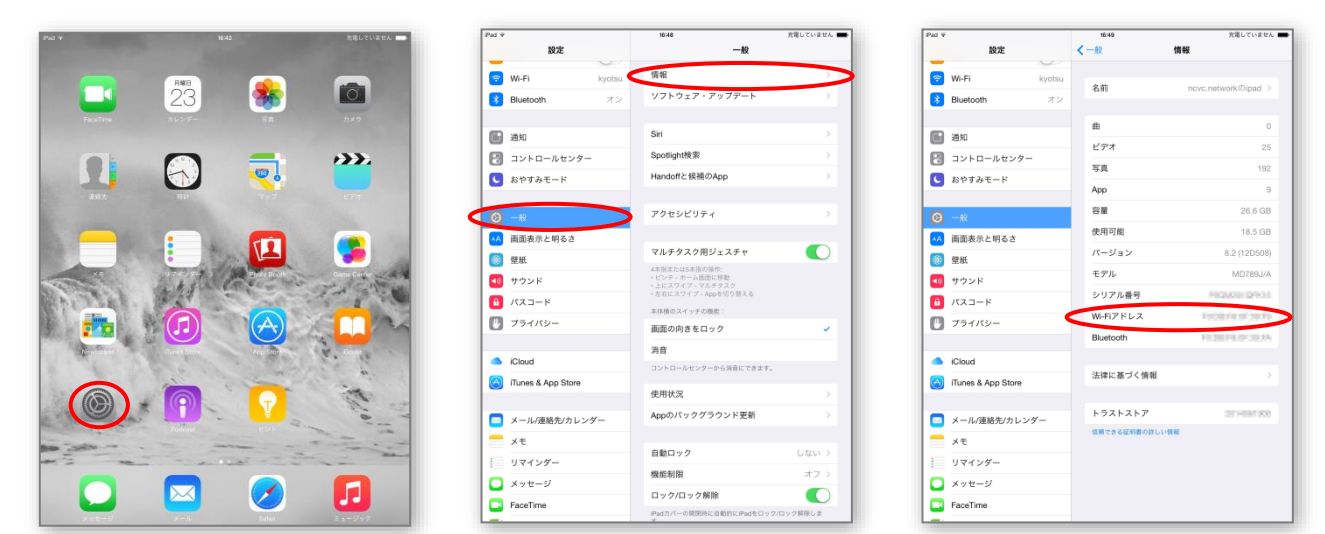

※「設定」のアイコンは、使用している機器により位置は異なります。

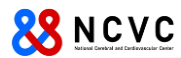

## Android

#### MAC アドレスの確認方法

※本手順書は、"Nexus7"(バージョン 4.4.4)を基に作成しています。(他機種、他バージョンをご利用の方は、適宜読み替 えてください。)

アプリー覧内の「設定」をタップし、「タブレット情報」⇒「端末の状態」を順にタップします。

| MAC アドレスは、 | "Wi-Fi MAC アドレス" | 'に表示されている英数= | 字になります。      |
|------------|------------------|--------------|--------------|
|            | <b>-</b> ·       | -            | <b>-</b> - × |

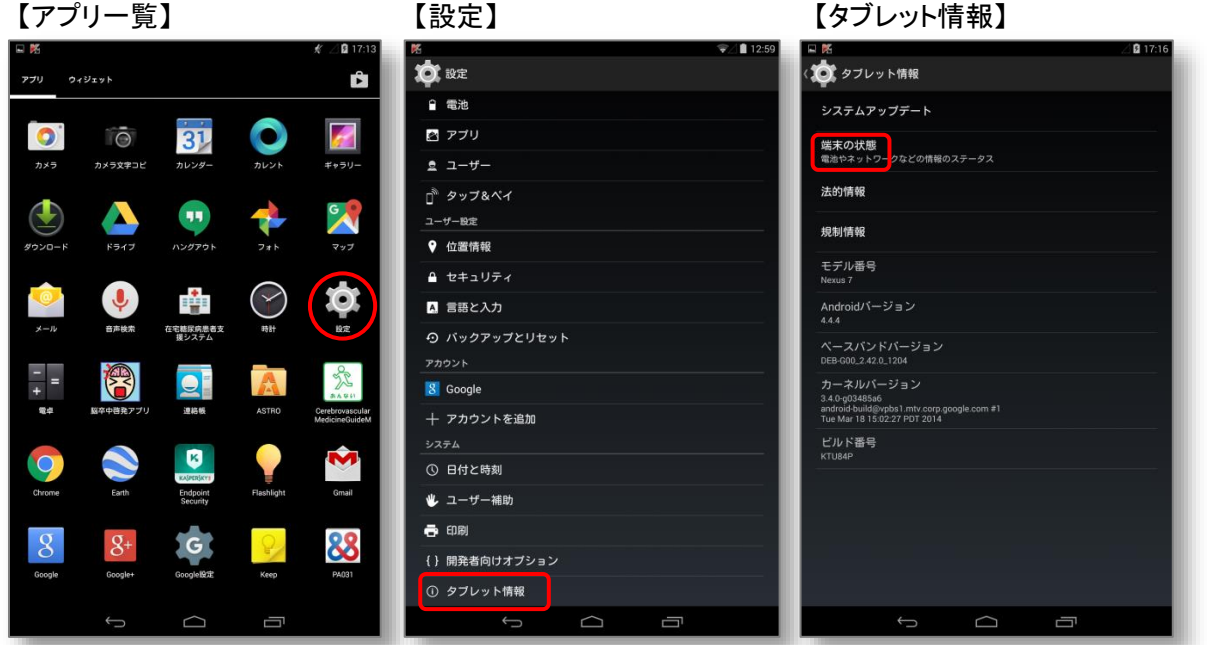

#### 【端末の状態】

|                               | 🦻 🖉 🖬 13:00 |
|-------------------------------|-------------|
| く 文文 タブレット情報                  |             |
| システムアップデート                    |             |
| 端末の状態<br>電池やネットワークなどの情報のステータス |             |
| ;端末の状態                        |             |
|                               |             |
| IMEI SV<br>12                 |             |
| IPアドレス                        |             |
| Wi-Fi MACアドレス                 |             |
| Bluetoothアドレス<br>不明           |             |
| シリアル番号                        |             |
| 稼働時間                          |             |
|                               |             |
|                               |             |
|                               |             |
| 5 <u></u>                     |             |
|                               |             |

NCVC Network Management Group